# **Electronic Visit Verification (EVV)** Visit Details: Field Descriptions

A Quick Reference Guide (QRG) for EVV Portal Users

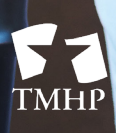

Texas Medicaid & Healthcare Partnership A STATE MEDICAID CONTRACTOR

v2020\_0922

## Introduction

The purpose of this document is to define the fields that appear on the EVV Visit Details screen in the EVV Portal. All data that appears in an EVV Visit Details field is pre-populated by the EVV system, and not every field will have data.

To access the EVV Visit Details screen, perform a search in the EVV Portal using one of the search tools (tabs). Click the **Visit ID** link.

| howing 1 to 10 o | f 525 entries Show | 10 • entries         |            |                     |             |                  |            |                | Only th    | e first 10,000 | results will be exported to E<br>Export Data To E |
|------------------|--------------------|----------------------|------------|---------------------|-------------|------------------|------------|----------------|------------|----------------|---------------------------------------------------|
| Visit ID         | EVV System Name    | Payer Name           | NPI/API    | Provider Legal Name | Medicaid ID | Member Last Name | Visit Date | Billable Units | HCPCS Code | Modifier(s)    | Aggregator Received Da                            |
| 1234567890111    | Datalogic          | Long Term Care (LTC) | 1234567890 | TOUCH OF CLASS      | 987654321   | LAST NAME        | 03/19/2020 | 14.00          | T2026      |                | 03/26/2020 02:01 PM                               |
| 1234567890111    | Datalogic          | Long Term Care (LTC) | 1234567890 | TOUCH OF CLASS      | 987654321   | LAST NAME        | 03/19/2020 | 8.00           | T2026      |                | 03/26/2020 02:01 PM                               |
| 1234567890111    | Datalogic          | Long Term Care (LTC) | 1234567890 | TOUCH OF CLASS      | 987654321   | LAST NAME        | 03/19/2020 | 8.00           | T2026      |                | 03/26/2020 02:01 PM                               |
| 1234567890111    | Datalogic          | Long Term Care (LTC) | 1234567890 | TOUCH OF CLASS      | 987654321   | LAST NAME        | 03/19/2020 | 3.00           | T2026      |                | 03/26/2020 02:01 PM                               |
| 1234567890111    | Datalogic          | Long Term Care (LTC) | 1234567890 | TOUCH OF CLASS      | 987654321   | LAST NAME        | 03/19/2020 | 6.00           | T2026      |                | 03/26/2020 02:01 PM                               |
| 1234567890111    | Datalogic          | Long Term Care (LTC) | 1234567890 | TOUCH OF CLASS      | 987654321   | LAST NAME        | 03/19/2020 | 5.00           | T2026      |                | 03/26/2020 02:01 PM                               |
| 1234567890111    | Datalogic          | Long Term Care (LTC) | 1234567890 | TOUCH OF CLASS      | 987654321   | LAST NAME        | 03/19/2020 | 4.00           | T2026      |                | 03/26/2020 02:01 PM                               |
| 1234567890111    | Datalogic          | Long Term Care (LTC) | 1234567890 | TOUCH OF CLASS      | 987654321   | LAST NAME        | 03/19/2020 | 10.00          | T2026      |                | 03/26/2020 02:01 PM                               |
| 1234567890111    | Datalogic          | Long Term Care (LTC) | 1234567890 | TOUCH OF CLASS      | 987654321   | LAST NAME        | 03/19/2020 | 8.00           | T2026      |                | 03/26/2020 02:01 PM                               |
| 1234567890111    | Datalogic          | Ameriaroup (AGP)     | 1234567890 | TOUCH OF CLASS      | 987654321   | LAST NAME        | 03/25/2020 | 20.00          | S5125      | U5             | 03/26/2020 01:59 PM                               |

The EVV Visit Details screen appears.

|                               |                       | EVV Visit D                           | etails                    |            |                            | ×                          |
|-------------------------------|-----------------------|---------------------------------------|---------------------------|------------|----------------------------|----------------------------|
| Visit ID: 111111111111        |                       | Current Date: 09/24/2019 03:09        | ) PM                      | Us         | er ID: myusername          |                            |
| Print Return To Search Resu   | lts                   |                                       |                           |            |                            |                            |
| ☐ B Provider Information —    |                       |                                       |                           |            |                            |                            |
| Provider Legal Name           | HAPPY HEALTH CARE INC | Provider DBA                          |                           |            |                            |                            |
| NPI/API                       | 9999999999            | TIN                                   | 121212121                 |            |                            |                            |
| Provider Number               |                       | Provider Location ID                  |                           |            |                            |                            |
| Provider Region               | 11                    |                                       |                           |            |                            |                            |
| ⊂  ■ Member Information ——    |                       |                                       |                           |            |                            |                            |
| Medicaid ID                   | 123456789             | Service Group                         |                           |            |                            |                            |
| Member First Name             | IOHN                  | Service Code                          |                           |            |                            |                            |
| Member Last Name              | DOE                   | HCPCS Code                            | \$5125                    |            |                            |                            |
| Payer Name                    | LTC                   | Modifiers                             | U5                        |            |                            |                            |
| Member SDA                    | H5                    |                                       |                           |            |                            |                            |
|                               |                       |                                       |                           |            |                            |                            |
| □ ■ Visit Information ———     |                       |                                       |                           |            |                            | ]                          |
| Visit Date                    | 09/01/2019            | EVV Bill Hours                        | 4.00                      |            | Visit Auto Confirmed       | ? Yes                      |
| Actual Clock In Time          | 09/01/2019 07:57 AM   | Billable Units                        | 16.00                     |            | Last Visit Maintenance Dat | le                         |
| Actual Clock Out Time         | 09/01/2019 12:03 PM   | Clock In Method                       | ALTERNATIVE DEVICE        |            | Visit Record Indicato      | NEW                        |
| Actual Hours Worked           | 04 Hrs 06 Min         | Clock Out Method                      | ALTERNATIVE DEVICE        |            | Visit Statu                | Accepted                   |
| Visit Location                | MEMBER HOME           | Date/Time Created in Vendor<br>System | 09/01/2019 07:57 AM       |            |                            |                            |
| ⊂ ■ Employee Information —    |                       |                                       |                           |            |                            |                            |
| Employee First Name           |                       | Employee Discipline                   |                           |            |                            |                            |
|                               | JANE                  |                                       | ATTENDANT                 |            |                            |                            |
| Employee Last Name            | SMITH                 | Texas EVV Attendant ID                | 9999SMITH                 |            |                            |                            |
| ⊂ E Reason Code               |                       |                                       |                           |            |                            |                            |
| Reason Code                   | 300                   | Reason Code Description               | G - Multiple calls for or | ne         |                            |                            |
| Reason Code Comment           |                       |                                       | visit                     |            |                            |                            |
|                               |                       |                                       |                           |            |                            |                            |
| 🛛 🗄 Visit History Details ——— |                       |                                       |                           |            |                            |                            |
| Visit Indicator               | Visit Status Rejecti  | ion Codes Visit Main                  | tenance Date              | Updated    | l Fields Vi                | sit Maintenance User ID    |
| NEW Acc                       | epted                 |                                       |                           |            |                            |                            |
|                               |                       |                                       |                           |            |                            |                            |
| Claim Details                 |                       |                                       |                           |            |                            | ]                          |
|                               | Service               | Claim Detail Claim Det                | tail                      | Match Data | Claim Match Decult         | Toformational Match Decult |
| 1234567890111222              |                       | 10/05/2019 10/05/20                   | 19 12.00                  | 10/18/2019 | EVV01 - EVV Match          |                            |
|                               |                       |                                       |                           |            |                            |                            |
|                               |                       |                                       |                           |            |                            |                            |
| Print Return To Search Resul  | ts                    |                                       |                           |            |                            |                            |
|                               |                       |                                       |                           |            |                            |                            |

#### **EVV Visit Details Header**

|                                | EVV Visit Details                 | ×                   |
|--------------------------------|-----------------------------------|---------------------|
| Visit ID: 11111111111          | Current Date: 09/24/2019 03:09 PM | User ID: myusername |
| Print Return To Search Results |                                   |                     |

- **Visit ID**: A unique ID number assigned to the EVV visit transaction by the EVV system
- Current Date: The date and time the EVV Visit Details screen is viewed
- **User ID**: The TMHP My Account user name of the person logged into the EVV Portal
- Print Button: Click to print EVV Visit Details
- Return to Search Results Button: Click to close EVV Visit Details
- **X Button** (located in the top right corner): Click to close EVV Visit Details

#### **Provider Information**

| Provider Information — |                       |                      |           |  |
|------------------------|-----------------------|----------------------|-----------|--|
| Provider Legal Name    | HAPPY HEALTH CARE INC | Provider DBA         |           |  |
| NPI/API                | 9999999999            | TIN                  | 121212121 |  |
| Provider Number        |                       | Provider Location ID |           |  |
| Provider Region        | 11                    |                      |           |  |

- **Provider Legal Name**: The legal name of the program provider or Financial Management Services Agency (FMSA)
- **NPI/API**: The National Provider Identifier (NPI) or Atypical Provider Identifier (API) of the program provider or FMSA who provided EVV services
- **Provider Number**: Displays the Long-Term Care (LTC) provider number (formerly DADS contract number), if applicable
- **Provider Region**: The region number assigned to an LTC program provider or FMSA; click <u>here</u> to view the list of counties by region
- **Provider DBA**: The program provider or FMSA "Doing Business As" (DBA) name
- TIN: Taxpayer Identification Number (TIN)
- **Provider Location ID**: An optional ID assigned in the EVV system by program providers for office identification

## **Member Information**

| Bember Information |           |               |       |  |
|--------------------|-----------|---------------|-------|--|
| Medicaid ID        | 123456789 | Service Group |       |  |
| Member First Name  | ИНОГ      | Service Code  |       |  |
| Member Last Name   | DOE       | HCPCS Code    | S5125 |  |
| Payer Name         | LTC       | Modifiers     | U5    |  |
| Member SDA         | H5        |               |       |  |

- **Medicaid ID**: The member's Medicaid ID number
- **Member First Name**: The first name of the member receiving EVV services
- **Member Last Name**: The last name of the member receiving EVV services
- **Payer Name**: A unique ID assigned to the payer, for example LTC (Long-Term Care) or Superior (SHP)
- **Member SDA**: The managed care organization (MCO) member's service delivery area (SDA)
- Service Group: A code that identifies the LTC program
- Service Code: A code that identifies the service provided
- HCPCS Code: Identifies the service provided
- Modifiers: Provides additional information about the service or procedure

Refer to the EVV Service Bill Codes table for a list of programs and services required to use EVV.

# **Visit Information**

| ☐ ■ Visit Information ——— |                     |                                       |                     |                             |          |
|---------------------------|---------------------|---------------------------------------|---------------------|-----------------------------|----------|
| Visit Date                | 09/01/2019          | EVV Bill Hours                        | 4.00                | Visit Auto Confirmed?       | Yes      |
| Actual Clock In Time      | 09/01/2019 07:57 AM | Billable Units                        | 16.00               | Last Visit Maintenance Date |          |
| Actual Clock Out Time     | 09/01/2019 12:03 PM | Clock In Method                       | ALTERNATIVE DEVICE  | Visit Record Indicator      | NEW      |
| Actual Hours Worked       | 04 Hrs 06 Min       | Clock Out Method                      | ALTERNATIVE DEVICE  | Visit Status                | Accepted |
| Visit Location            | MEMBER HOME         | Date/Time Created in Vendor<br>System | 09/01/2019 07:57 AM |                             |          |

- Visit Date: The date the EVV service occurred
- Actual Clock In Time: The time the attendant actually clocked in when service delivery began
- Actual Clock Out Time: The time the attendant actually clocked out when service delivery ended
- **Actual Hours Worked**: The total duration of service delivery based on clock in and clock out times
- **Visit Location**: The location EVV services were provided; such as an individual's home, alternate home, or community
- **EVV Bill Hours**: Total hours program providers or FMSAs will bill for EVV services
- **Billable Units**: Calculated units based on the unit type for the service; such as per 15 minutes on the <u>EVV Service Bill Codes table</u>
- **Clock In Method**: The method used by the attendant to clock in when service delivery began
- Clock Out Method: The method used by the attendant to clock out when service delivery ended
- Date/Time Created in Vendor System: Date and time the EVV visit was entered
- Visit Auto Confirmed?: Occurs when there are no exceptions to the EVV visit
- Last Visit Maintenance Date: The most recent date EVV visit maintenance was performed
- Visit Record Indicator: Reflects the status of the EVV visit in the EVV system, such as New
- **Visit Status**: Displays the current EVV visit transaction status; Accepted or Rejected

# **Employee Information**

| Employee Information —— |       |                        |           |  |
|-------------------------|-------|------------------------|-----------|--|
| Employee First Name     | JANE  | Employee Discipline    | ATTENDANT |  |
| Employee Last Name      | SMITH | Texas EVV Attendant ID | 9999SMITH |  |

- **Employee First Name**: The first name of the person providing EVV services
- Employee Last Name: The last name of the person providing EVV services
- **Employee Discipline**: The specialty of the person providing EVV services: attendant, nurse, certified nursing assistant (CNA), physical therapist (PT), occupational therapist (OT), speech-language pathologist (SLP), or other
- **Texas EVV Attendant ID**: The last four digits of the employee's social security number or passport number and last name of the person providing EVV services

#### **EVV Reason Code**

| Reason Code     100     Reason Code Description     J - In-home respite       Reason Code Comment     verified the visit with client LAR for respit visit at 12am - 7am by attendant | ⊂  ■ Reason Code ——— |                                |                                         |                     |  |
|----------------------------------------------------------------------------------------------------|----------------------|--------------------------------|-----------------------------------------|---------------------|--|
| Reason Code Comment verified the visit with client LAR for respit visit at 12am - 7am by attendant                                                                                   | Reason Code          | 100                            | Reason Code Description                 | J - In-home respite |  |
|                                                                                                    | Reason Code Comment  | verified the visit with client | LAR for respit visit at 12am - 7am by : | attendant           |  |

- **Reason Code**: Displays the reason code number that was selected by the program provider or FMSA representative in the EVV system
- **Reason Code Description**: Displays the reason code description that was selected by the program provider or FMSA representative in the EVV system
- **Reason Code Comment**: Displays any free text entered into the EVV system

Refer to the Reason Code section of the <u>HHSC EVV webpage</u> for more information on reason code numbers, reason code descriptions, and required free text.

# Visit History Details

| Visit Status | Rejection Codes                                              | Visit Maintenance Date                                                                                                    | Updated Fields                                                                                                    | Visit Maintenance User ID                                                                                                    |
|--------------|--------------------------------------------------------------|----------------------------------------------------------------------------------------------------|----------------------------------------------------------------------------------------------------|----------------------------------------------------------------------------------------------------|
| Rejected     | Ex00057C1, Ex00059C                                          | 10/03/2019 07:06 PM                                                                                                    |                                                                                                    | JDOE                                                                                                    |
| Accepted     |                                                              | 10/03/2019 07:06 PM                                                                                                    | Service Code                                                                                                    | JDOE                                                                                                    |
| Rejected     | Ex00031C, Ex00057C3, E                                       | 10/02/2019 03:46 PM                                                                                                    | TIN,NPI,Legal Name,Pro                                                                                                    | JDOE                                                                                                    |
| Rejected     | Ex00057C3                                                    | 10/02/2019 03:46 PM                                                                                                    | Visit Date                                                                                                    | JDOE                                                                                                    |
|              | Visit Status<br>Rejected<br>Accepted<br>Rejected<br>Rejected | Visit Status     Rejection Codes       Rejected     Ex00057C1, Ex00059C       Accepted     Ex00031C, Ex00057C3, E       Rejected     Ex00031C, Ex00057C3, E | Visit Status         Rejection Codes         Visit Maintenance Date           Rejected         Ex00057C1, Ex00059C         10/03/2019 07:06 PM           Accepted         10/03/2019 07:06 PM           Rejected         Ex00031C, Ex00057C3, E         10/02/2019 03:46 PM           Rejected         Ex00057C3         10/02/2019 03:46 PM | Visit StatusRejection CodesVisit Maintenance DateUpdated FieldsRejectedEx00057C1, Ex00059C10/03/2019 07:06 PMAccepted10/03/2019 07:06 PMService CodeRejectedEx00031C, Ex00057C3, E10/02/2019 03:46 PMTIN,NPI,Legal Name,ProRejectedEx00057C310/02/2019 03:46 PMVisit Date |

- **Visit Indicator**: Reflects the status of the EVV visit in the EVV system, such as New
- Visit Status: Displays the accepted or rejected status from the EVV Aggregator
- **Rejection Codes**: Codes indicating the reason the EVV visit transaction was rejected by the EVV Aggregator; click the Rejection Codes for more details
- **Visit Maintenance Date**: The date EVV visit maintenance was performed before the EVV visit transaction was transmitted to the EVV Aggregator
- Updated Fields: Fields updated during EVV visit maintenance
- Visit Maintenance User ID: The EVV system ID of the person performing visit maintenance

# **Claim Details**

Information in the Claim Details section will be populated if an EVV claim has been submitted and matched to the EVV visit transaction.

| Other Claim ID/ICN | From Date          | Claim Detail<br>To Date                 | Claim Units                                                                                  | Match Date                                                                                                    | Claim Match Result                                                                                                    | Informational Match Resul                                                                                                    |
|--------------------|--------------------|-----------------------------------------|----------------------------------------------------------------------------------------------|----------------------------------------------------------------------------------------------------|----------------------------------------------------------------------------------------------------|----------------------------------------------------------------------------------------------------|
|                    | 10/05/2019         | 10/05/2019                              | 12.00                                                                                        | 10/18/2019                                                                                                    | EVV01 - EVV Match                                                                                                    |                                                                                                    |
|                    | Other Claim 1D/1CN | Other Claim ID/ICN From Date 10/05/2019 | Other Claim ID/ICN         From Date         To Date           10/05/2019         10/05/2019 | Other Claim 1D/1CN         From Date         To Date         Claim Units           10/05/2019         10/05/2019         12.00 | Other Claim ID/ICN         From Date         Io Date         Claim Units         Match Date           10/05/2019         10/05/2019         12.00         10/18/2019 | Other Claim ID/ICN         From Date         To Date         Claim Units         Match Date         Claim Match Result           10/05/2019         10/05/2019         12.00         10/18/2019         EVV01 - EVV Match |

- **TMHP Claim ID/ICN**: Unique TMHP claim identifier for each EVV claim
- **TMHP Service Line Item**: The EVV claim line item that matched to the visit
- **Other Claim ID/ICN**: Claim identifier for each EVV claim from CARE, CMBHS, and MCO systems. The Other Claim ID/ICN column will only be populated for claims with dates of service 10/01/2020 and after.
- Claim Detail From Date: EVV service delivery begin date
- Claim Detail To Date: EVV service delivery end date
- **Claim Units**: Billed units from the EVV claim
- Match Date: The date the EVV claims matching process was performed
- **Claim Match Result**: Displays the match code for this visit. Only claims with match codes EVV01- EVV Match in either the Claim Match Result or the Informational Match Result have been matched to a visit.
- **Informational Match Result**: Will only contain an EVV match code when EVV07 or EVV08 are in the Claim Match Result column. The Informational match will always be an EVV01 since the claim was matched to this visit.